Описание сервиса подачи заявлений в учреждения среднего профессионального образования на Портале государственных и муниципальных услуг РТ uslugi.tatarstan.ru

#### Перечень терминов и сокращений

| Термин/Сокращение                                   | Определение                                                                                                    |  |  |  |  |
|-----------------------------------------------------|----------------------------------------------------------------------------------------------------|--|--|--|--|
| Подача заявления на прием в СПО                     | Подача заявления на прием в учреждения среднего профессионального образования.                                                                                                    |  |  |  |  |
| СПО                                                 | Среднее профессиональное образование                                                                                                    |  |  |  |  |
| Портал услуг/Портал                                 | Портал государственных и муниципальных услуг Республики Tarapcraн uslugi. tatarstan. ru.                                                                                                    |  |  |  |  |
|                                                     | Единая система идентификации и аутентификации (ЕСИА) —<br>информационная система в Российской Федерации,<br>обеспечивающая санкционированный доступ участников<br>информационного взаимодействия (граждан-заявителей и<br>должностных лиц органов исполнительной власти) к<br>информации, содержащейся в государственных |  |  |  |  |
| ЕСИА                                                | информационных системах и иных информационных системах.                                                                                                    |  |  |  |  |
| Упрощенная учетная<br>запись (1 уровень<br>ЕСИА)    | Пользователь зарегистрированный через ЕСИА.                                                                                                    |  |  |  |  |
| Стандартная учетная<br>запись(2 уровень<br>ЕСИА)    | Пользователь зарегистрированный через ЕСИА с проверкой<br>паспортных данных,СНИЛСв ведомственных информационных системахС                                                                                                    |  |  |  |  |
| Подтвержденная<br>учетная запись(3<br>уровень ЕСИА) | Пользователь зарегистрированный через ЕСИА с проверенной и подтвержденной учетной записью, с подтверждением личности.                                                                                                    |  |  |  |  |

В настоящем документе используются следующие термины и сокращения

#### 1. Общие сведения

Настоящий Документ включает:

- Описание концепции услуги;
- Описание публичной части работы сервиса на Портале;

# 1.1. Описание концепции услуги по подаче заявления на прием в учреждения среднего профессионального образования.

На Портале реализована услуга «Подача заявления на прием в учреждения среднего профессионального образования». При подаче заявления в СПО обязательной будет являться авторизация через ЕСИА с учетной записью уровня не ниже Стандартной заявителем, при этом, обязательными для ввода будут данные заявителя: ФИО, дата рождения, паспортные данные. Заявление подается лицом, имеющим намерение поступить в учреждение СПО. После заполнения всех необходимых полей, заявлению присваивается идентификатор. Заявление будет рассматриваться в учреждениях СПО. По итогам будет принято решение о зачислении. Результат рассмотрения можно будет узнать в разделе «Проверка статуса заявления» по идентификатору заявления, присвоенному Пользователю на Портале.

# 1.2. Последовательность оказания услуги «Подача заявления на прием в учреждения среднего профессионального образования».

#### 1.2.1. Выбор услуги

Для получения услуги на Портале Пользователь на главной странице выбирает раздел «Школа и кружки» (рис.1.).

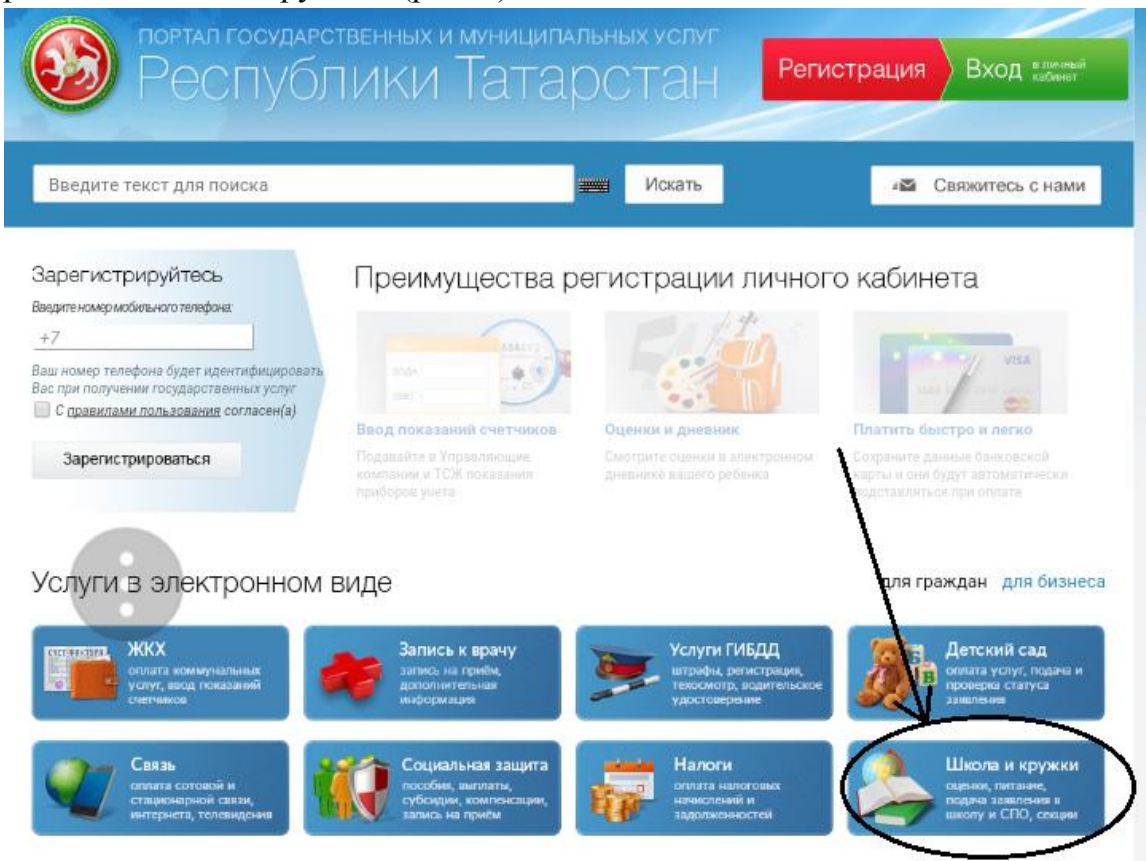

# Рис. 1 Главная страница Портала.

В выбранном разделе выбираем подраздел «Среднее профессиональное образование» (рис.2.).

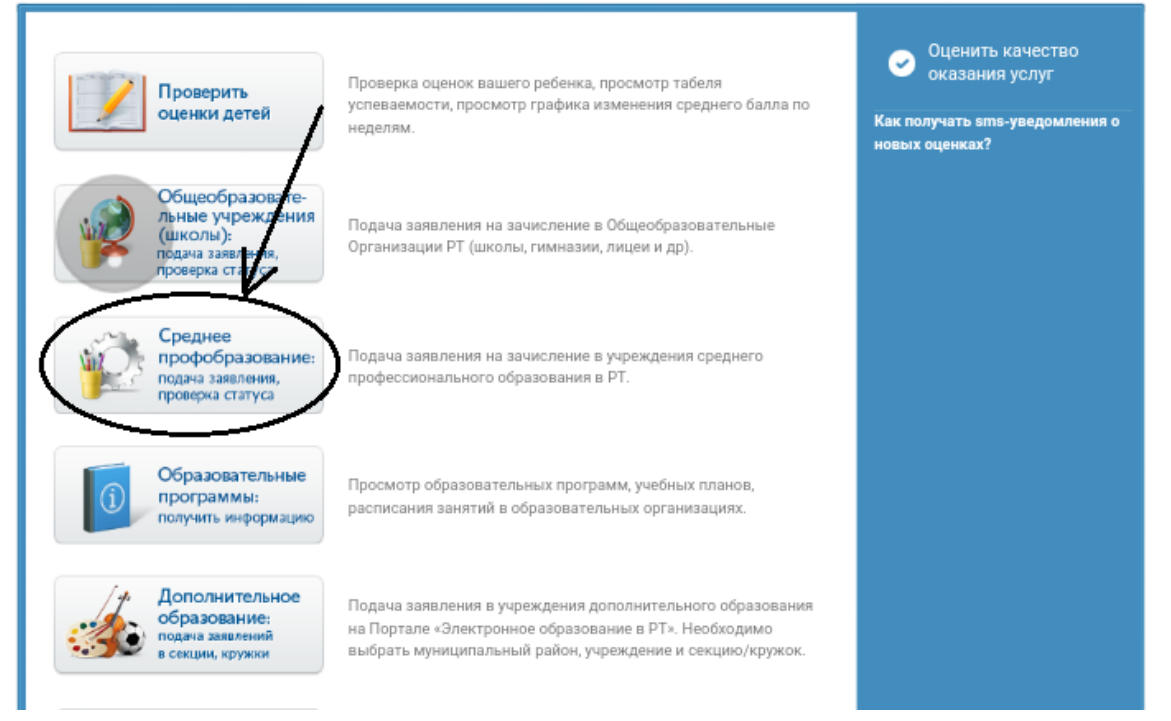

Puc.2

## 1.2.2. Описание процедуры получения услуги

### 1.2.2.1. Получение общей информации об услуге.

После выбора услуги осуществляется переход на страницу ознакомления с порядком её предоставления. На данной странице Пользователь может ознакомиться с информацией о порядке предоставления услуги (рис. 3). Страница доступна для всех пользователей на Портале.

|               | Официальный Портал                                                                                                   | Президент РТ Государственный                                                                                                  | Совет РТ Правительство РТ Города                                                                                                    | и районы РТ <b>Госуслуги</b>                            |
|---------------|----------------------------------------------------------------------------------------------------|----------------------------------------------------------------------------------------------------|----------------------------------------------------------------------------------------------------|---------------------------------------------------------|
|               | портал госуд<br>Респу                                                                                                | арственных и муниц<br>БЛИКИ Тат                                                                                               | арстан                                                                                                    | егистрация Вход вличны кабинет                          |
| авная / Услуг | <b>ги</b> / Подача заявления на при                                                                                  | ием в СПО                                                                                                    |                                                                                                    |                                                         |
| Іодача        | а заявления н                                                                                                    | на прием в СПО                                                                                                    |                                                                                                    |                                                         |
| Чтобы         | ы получить услу                                                                                                    | угу, нужно пройти 3 ша                                                                                                    | ага:                                                                                                    | <ul> <li>Оценить качество<br/>оказания услуг</li> </ul> |
| 1             | исание услуги                                                                                                    | 2                                                                                                    | 3                                                                                                    | Подать жалобу на<br>портале Досудебного<br>обжалования  |
|               |                                                                                                    | Canonicine Surprenna                                                                                                    | заявления                                                                                                    | Подробнее об услуге 🗸                                   |
| <u>k</u>      |                                                                                                    |                                                                                                    |                                                                                                    | •                                                       |
|               | Уважаемый<br>С помощьк<br>заявление<br>образовате.<br>Татарстан,<br>рассмотрен<br>присваивае<br>Портал.<br>Подача эл | й пользователь!<br>о данного сервиса<br>на прием в<br>льные организа<br>а также ото<br>ния поданного зая<br>емому при отправк | Вы можете подать<br>профессиональные<br>ции Республики<br>слеживать статус<br>вления по номеру,<br>се заявления через<br>ения на прием в |                                                         |
|               | организаци<br>образовани<br>муниципаль<br>абитуриенто<br>классов.<br>Абитуриент                                      | актронного заявля<br>ю среднего<br>я (СПО) на Портале<br>ьных услуг РТ<br>ов с уровнем обра<br>ам с уровнем об                | ения на прием в<br>профессионального<br>государственных и<br>возможна для<br>азования – 9 и 11<br>бразования 4 и 7                       |                                                         |
|               | классов д                                                                                                    | для подачи заяв<br>о обратиться в прие                                                                                        | ления на прием<br>мную комиссию.                                                                                                    |                                                         |
|               | перед заг                                                                                                    | полнением заявле                                                                                                    | ения просим Вас                                                                                                    |                                                         |

Рис.3. Общая информация об услуге.

### 1.2.2.2. Заполнение заявления.

После ознакомления с информацией об услуге и требуемых документах пользователь переходит ко второму шагу – «Заполнение заявления» (рис. 4)

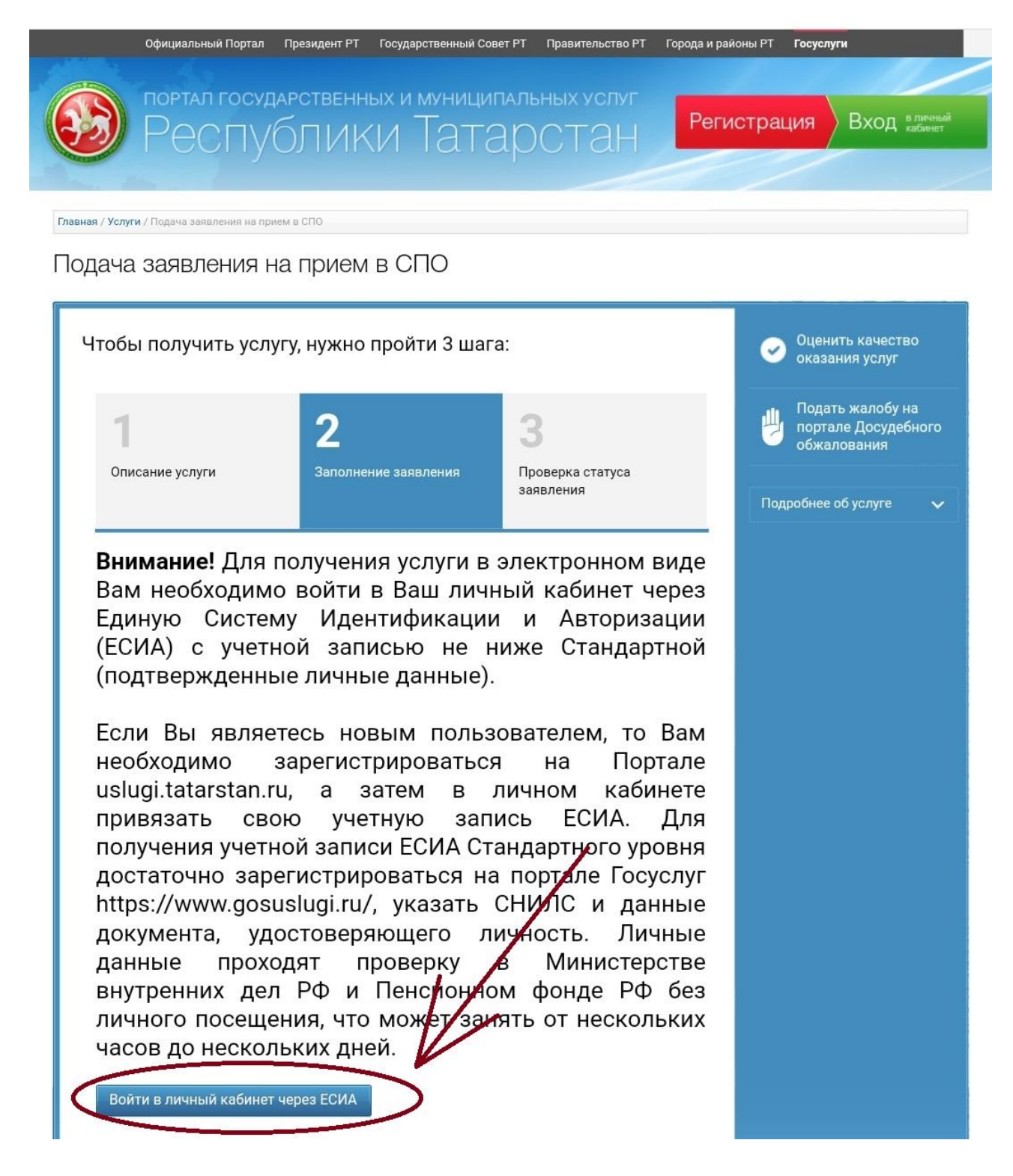

Рис.4. Сервис «Заполнение заявления»

Если Пользователь еще не авторизовался, то он после нажатия кнопки «Войти в личный кабинет через ЕСИА» перейдет на страницу авторизации

Пользователь будет перенаправлен на страницу ввода логин/пароля (рис. 5):

|         | Bxo,          | Д         |
|---------|---------------|-----------|
| Д       | ля портала Г  | осуслуг   |
| Мобильн | ный телефон і | или почта |
| Пароль. |               |           |
|         | Decimo,       |           |

Рис. 5. Страница авторизации через ЕСИА

Для данного сервиса Пользователь должен иметь стандартную учетную запись в ЕСИА (2 уровень) или подтвержденную учетную запись (3 уровень) в ЕСИА.

Если Пользователь авторизовался при помощи стандартной или подтвержденной учетной записи, то он будет автоматически перенаправлен на главную страницу Портала, откуда, пройдет на страницу заполнения формы заявления.

Ознакомившись с информацией, пользователю необходимо выбрать электронную форму заявления и поставить отметку о согласии на обработку персональных данных и подтверждении согласия с условиями предоставления услуги, после чего нажать на кнопку «Продолжить» (Рис.6).

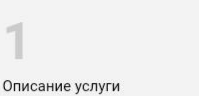

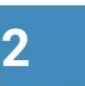

Проверка статуса заявления

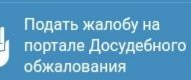

дробнее об услуге

#### 🔔 Важно!

Вы можете отслеживать статус поданного заявления в Личном кабинете на Портале государственных и муниципальных услуг Республики Татарстан по номеру, присваиваемому при подаче. После подачи заявления ему присваивается статус "Заявление поступило".

При подаче заявления в электронном виде необходимо:

| 1)  | выбрать   | муниципальный | район, | В   | котором   |
|-----|-----------|---------------|--------|-----|-----------|
| нах | одится    | интересующая  | обра   | 30E | вательная |
| орг | анизация  | среднего      | профес | сис | нального  |
| обр | азования; |               |        |     |           |

выбрать интересующую образовательную организацию среднего профессионального образования;

3) заполнить обязательные сведения о заявителе.

До окончания приема документов организацией поступающий должен предъявить в приемную комиссию организации следующие документы:

Граждане Российской федерации

 Иностранные граждане, лица без гражданства, в том числе соотечественники, проживающие за рубежом

После заполнения всех необходимых полей Вашему заявлению присваивается номер (идентификатор заявления).

Подача заявления на прием в СПО

Я согласен(а), что для получения электронной услуги мои персональные данные будут обработаны в ведомственных информационных системах Республики Татарстан с соблюдением требований закона РФ от 27.07.2006 №152-ФЗ "О персональных данных".

Продолжить

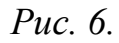

| Далее | открывает | окно | заполнения | заявления | (Рис. | 7. | ) |
|-------|-----------|------|------------|-----------|-------|----|---|
|-------|-----------|------|------------|-----------|-------|----|---|

| Заполнение з                       | заявления                    |                                                                                                    | Последовательность<br>действий                          |
|------------------------------------|------------------------------|----------------------------------------------------------------------------------------------------|---------------------------------------------------------|
| Фамилия: *                         | 0                            |                                                                                                    | 1. Заполнение заявления                                 |
| Имя: *                             | 1                            |                                                                                                    |                                                         |
| Отчество:                          | 1                            |                                                                                                    | <ul> <li>Оценить качество<br/>оказания услуг</li> </ul> |
| Регион: *                          |                              |                                                                                                    |                                                         |
| Район (край):                      |                              | 1                                                                                                    |                                                         |
| Город / Поселение: *               |                              | 1                                                                                                    |                                                         |
| Улица:                             | · · ·                        |                                                                                                    |                                                         |
| Лом:                               |                              | 1                                                                                                    |                                                         |
| Konnye                             |                              |                                                                                                    |                                                         |
| Koontyo.                           |                              |                                                                                                    |                                                         |
| квартира:                          |                              |                                                                                                    |                                                         |
| Дата рождения: *                   |                              |                                                                                                    |                                                         |
| E-mail: *                          |                              | 1001 HOL                                                                                                    |                                                         |
| Телефон: *                         |                              |                                                                                                    |                                                         |
|                                    | 20000000                     |                                                                                                    |                                                         |
| Паспортные данные                  |                              |                                                                                                    |                                                         |
| Серия: *                           |                              |                                                                                                    |                                                         |
| Номер: *                           | 11                           |                                                                                                    |                                                         |
| Дата выдачи: *                     |                              |                                                                                                    |                                                         |
| Кем выдан: *                       | ~                            | *****                                                                                                    |                                                         |
|                                    |                              |                                                                                                    |                                                         |
| Информация о документе,            | подтверждающем окончание обр | азовательного учреждения                                                                                                    |                                                         |
| Тип документа: *                   | Выберите                     | •                                                                                                    |                                                         |
| Серия:                             | 11                           | 2000.00071                                                                                                    |                                                         |
| Номер: *                           |                              |                                                                                                    |                                                         |
| Год окончания: *                   | 14                           | 300 W                                                                                                    |                                                         |
| Средний балл документа об          |                              |                                                                                                    |                                                         |
| образовании: *                     |                              | With the second second s |                                                         |
| Информация для зачислен            | ия                           |                                                                                                    |                                                         |
| Муниципальный район: *             | Выберите                     | •                                                                                                    |                                                         |
| Образоватальное организацие:       |                              |                                                                                                    |                                                         |
| •••разовательная организация:<br>* | Выберите                     | •                                                                                                    |                                                         |
| Закончил(а) классов: *             | Выберите                     | •                                                                                                    |                                                         |
|                                    |                              |                                                                                                    |                                                         |
| образования: *                     | Выберите                     | •                                                                                                    |                                                         |
| Профессия/специальность: *         | Выберите                     | •                                                                                                    |                                                         |
| Квалификация:                      | Выберите                     |                                                                                                    |                                                         |
| Форма обмания: *                   | - Di ufanura                 | •                                                                                                    |                                                         |
| торма оручения.                    | высерите                     | •                                                                                                    |                                                         |
| чорма оплаты: *                    | Выберите                     | •                                                                                                    |                                                         |
| Необходимость в общежитии: *       | Выберите                     | •                                                                                                    |                                                         |
| Уровень образования: *             | Выберите                     | •                                                                                                    |                                                         |
| * - Поля, обязател                 | ъные для заполнения          | 9                                                                                                    |                                                         |
|                                    | 1                            | Отправить заявление 🔸                                                                                                    |                                                         |

Рис. 7. Заполнение формы заявления.

После заполнения всех необходимых полей Пользователь нажимает кнопку «Продолжить» и автоматически переходит на страницу присвоения уникального номера заявления (рис.8)

| Ваше заявление поступило на рассмотрение. Ожидайте ответа в личный кабинет<br>Уникальный номер Вашего заявления <b>150904-1001-852335</b> . | Служба<br>технической поддержки<br>8 (843) 5-114-115 |
|----------------------------------------------------------------------------------------------------|------------------------------------------------------|
|                                                                                                    | Оценить качество оказания услуг                      |
| < На главную страницу                                                                                                    |                                                      |

Рис.8 Присвоение уникального номера заявления

### 1.2.2.3. Сервис Проверки статуса заявления

Заявление, поданное Пользователем, будет рассмотрено специалистом учреждения среднего профессионального образования.

За статусом заявления Пользователь может следить в разделе «Проверить статус заявления» Статус заявления можно проверить по его идентификатору (рис. 9):

Чтобы получить услугу, нужно пройти 3 шага:

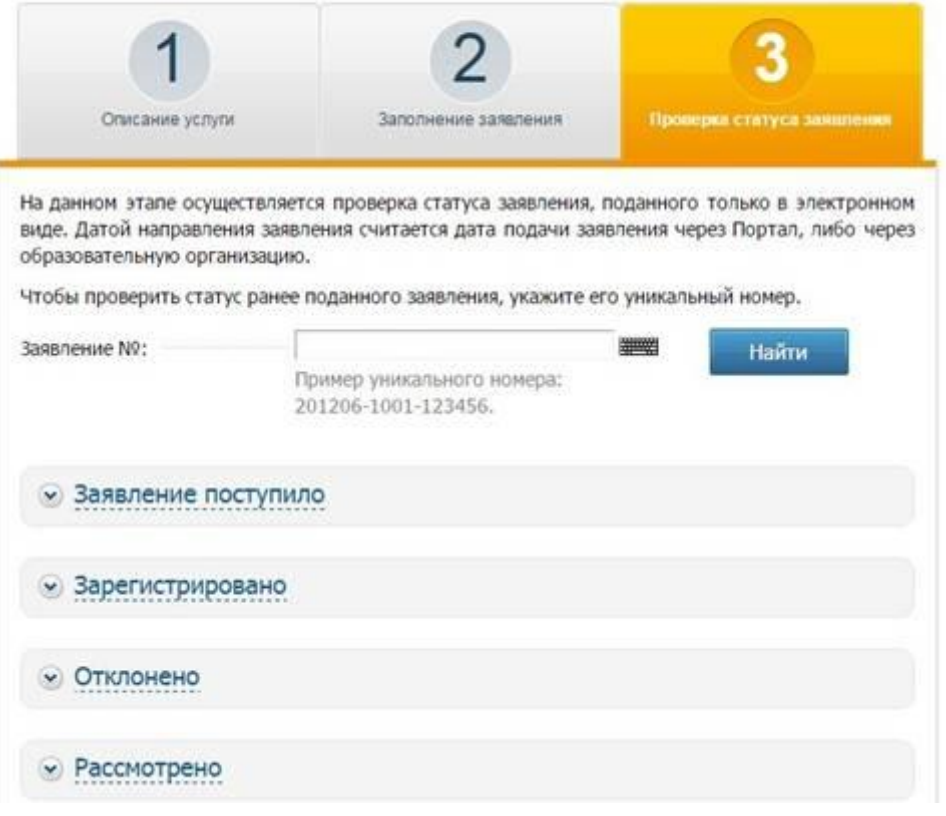

Рис. 9. Раздел проверки статуса заявления.